## 宇都宮市公共施設予約システム

## 地区市民センター・生涯学習センター市民活動センター・生涯学習センター

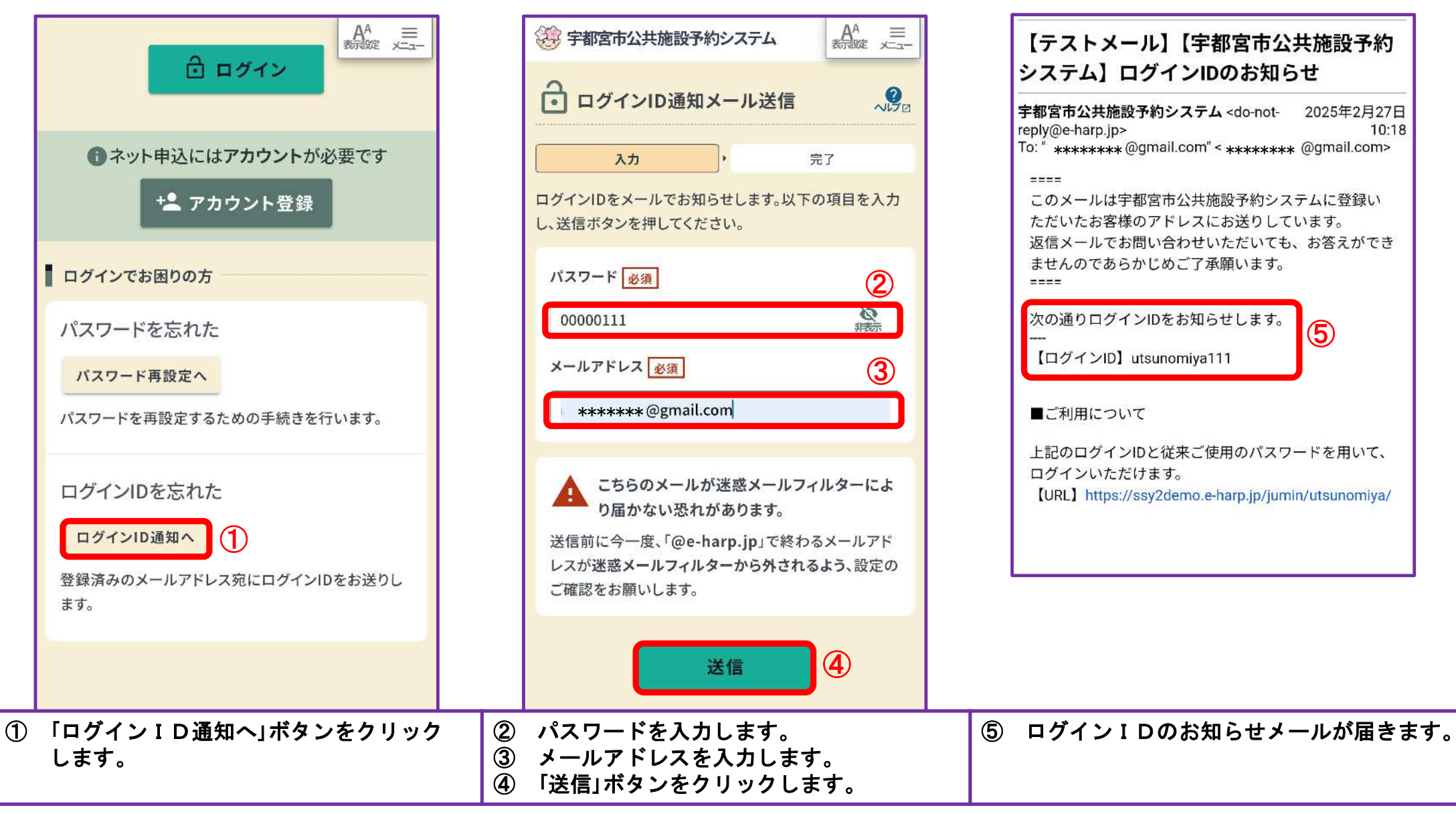